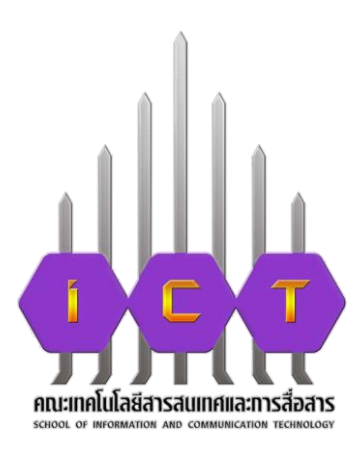

## คู่มือการปฏิบัติงาน การขอเงิรางวัลจากหมาวิทยาลัยพะเยา

โดย

นางนุชรารัตน์ ถาวะดี ตำแหน่ง เจ้าหน้าที่บริหารงานทั่วไป คณะเทคโนโลยีสารสนเทศและการสื่อสาร

## คู่มือการขอเงินรางวัลจากมหาวิทยาลัยพะเยา โดยหน่วยวิจัยและนวัตกรรม งานแผนงาน คณะเทคโนโลยีสารสนเทศและการสื่อสาร มหาวิทยาลัยพะเยา \*\*\*\*\*\*\*\*\*\*\*

การขอรับเงินรางวัลของมหาวิทยาลัยพะเยาจะดำเนินการให้การสนับสนุนเงินรางวัล ทั้งหมด 5 ประเภท ดังนี้

- 1. ค่าพิจารณาต้นฉบับผลงานทางวิชาการระดับนานาชาติ
- 2. ค่าการเผยแพร่ผลงานทางวิชาการ
- 3. ค่าการเผยแพร่ผลงานงานสร้างสรรค์
- 4. ค่าตีพิมพ์ผลงานวิชาการระดับนานาชาติ
- 5. ค่าการเผยแพร่ผลงานที่ได้รับการจดทะเบียนทรัพย์สินทางปัญญา

ตามประกาศมหาวิทยาลัยพะเยา เรื่อง รางวัลการเผยแพร่ผลงานวิชาการ และงานสร้างสรรค์ พ.ศ. 2562

\*\*\* http://wwmms.up.ac.th/research/manual/reward \*\*\*

#### กองบริหารงานวิจัย

#### การขอเบิกเงินรางวัลเผยแพร่ผลงานวิชาการ และงานสร้างสรรค์ พ.ศ.2562

ขั้นตอนการขอเบิกรางวัลฯ

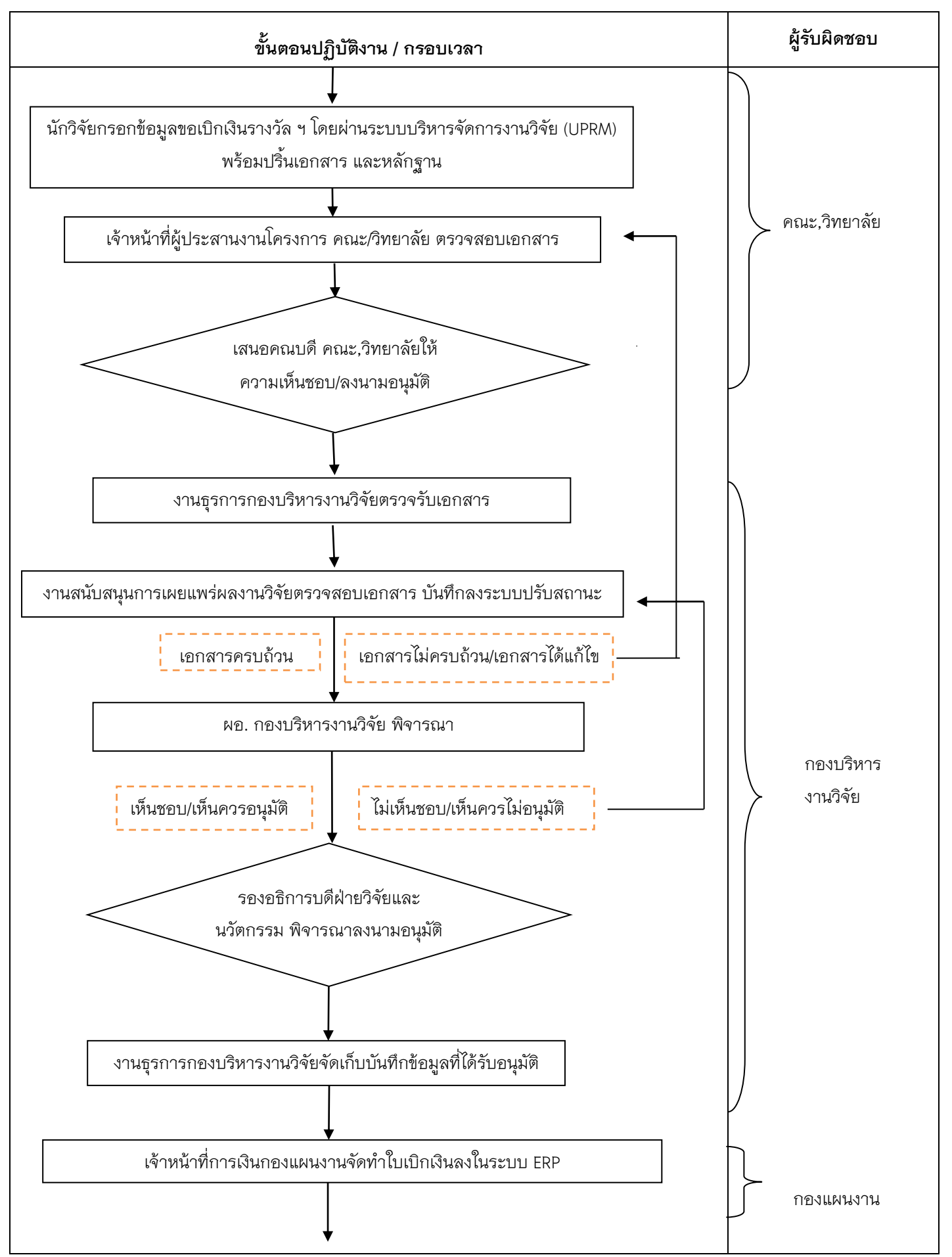

÷

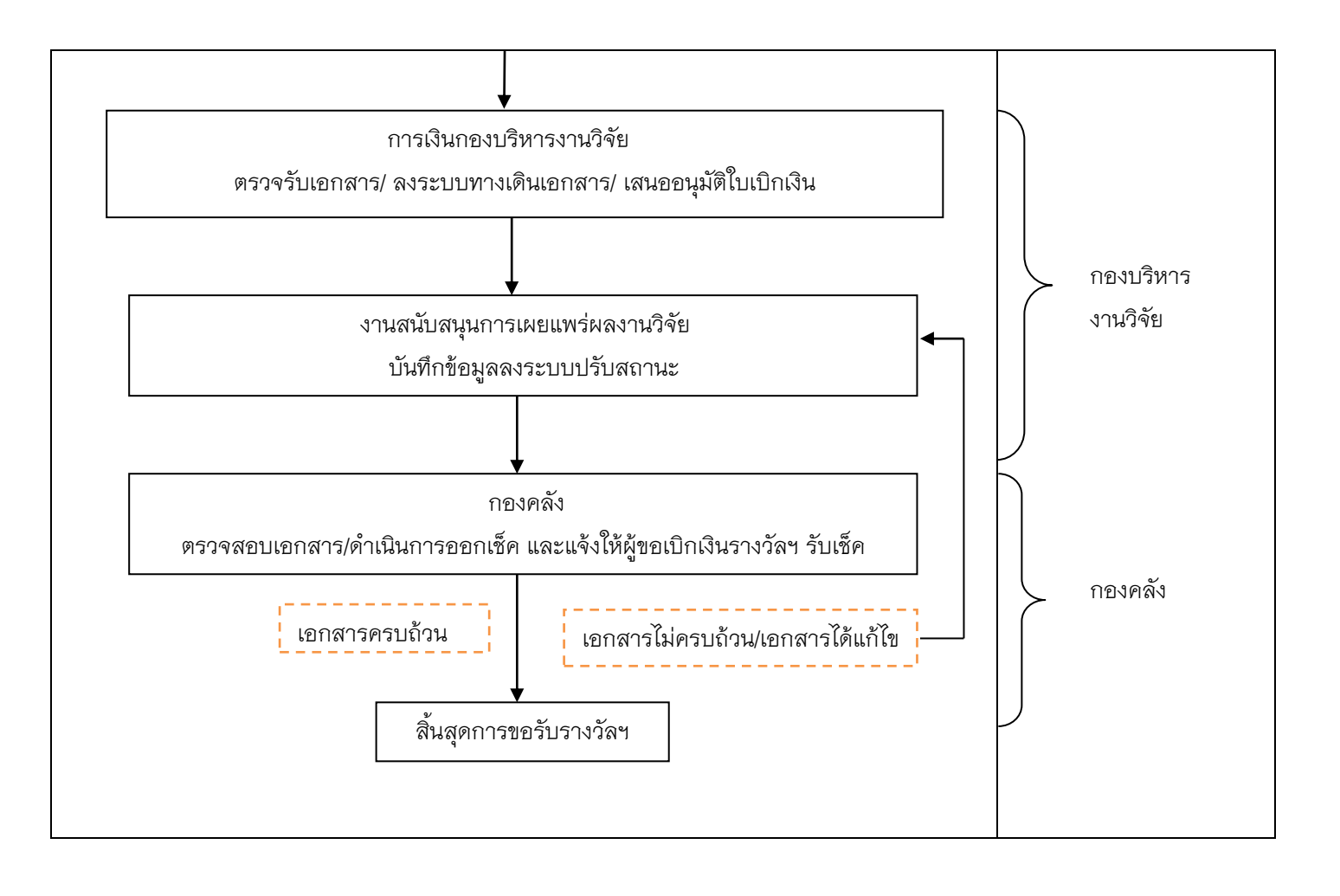

## ขั้นตอนการกรอกข้อมูลเพื่อขอรับเงินรางวัลการเผยแพร่ผลงานทางวิชาการ

1. บุคลากรเข้าระบบบริหารจัดการงานวิจัย มหาวิทยาลัยพะเยา

Link : <u>http://wwmms.up.ac.th/research/login</u>

2. กด 🖸 และทำการกรอก username และ password

| ไอม่ไข้      |                    |             |
|--------------|--------------------|-------------|
| เลขยัดรประจำ | สัวประชาชน 13 พลัก |             |
| พัสษ์เวน     |                    |             |
| รหัสสาน      |                    |             |
| ເຫົາສູ່ຮະນນ  | ลงหะเม็กน          | สีบรรสสต่าน |

หากแต่บุคลากรท่านใดยังไม่ได้ลงทะเบียน ให้ทำการลงทะเบียนก่อน โดยเลือกที่ ลงทะเบียน

|                         |                              | ระบบบริท<br>University of | หารจัดการงานวิจัย<br>Phayao Research Manger | 9<br>nent       |   |  |
|-------------------------|------------------------------|---------------------------|---------------------------------------------|-----------------|---|--|
| 🚨 องทะเบียนเข้า         | ใข้งานระบบ                   |                           |                                             |                 |   |  |
| กรอกชื่อ                |                              |                           |                                             |                 |   |  |
| คำนำหน้าชื่อ            | เลือก 🔹                      | ชื่อ                      |                                             | <u>ນານສັຖ</u> ລ |   |  |
| ด่าน่าชื่ออังกฤษ        | เลือก •                      | Firstname                 |                                             | Lastname        |   |  |
| ข้อมูลอื่นๆ             |                              |                           |                                             |                 |   |  |
| ต่าแหน่งหางวิชาก        | 15                           |                           | เลือก                                       |                 | ٠ |  |
| เลขบัดรประจำด้วป        | ระชาชน (ชื่อผู้ไข้ ไม่เกิน 1 | 3 หลัก)                   |                                             |                 |   |  |
| รทัสผ่าน (อย่างน้อ      | ย 6 ตัวอักษร)                |                           |                                             |                 |   |  |
| ยืนยันรหัสผ่าน          |                              |                           |                                             |                 |   |  |
| เพศ                     |                              |                           | เลือก                                       |                 | ٠ |  |
| หน่วยงานดันสังกัด       | ເ (คณะ/ກอง/ສຸນນ໌)            |                           | เลือก                                       |                 | • |  |
| หน่วยงานย่อย(สาขา/ฝ้าย) |                              |                           | เลือก                                       |                 | • |  |
| ศาสนา                   |                              |                           | เลือก                                       |                 | ٠ |  |
| สัญชาติ                 |                              |                           |                                             |                 |   |  |
| อาชีพ                   |                              |                           | เลือก                                       |                 | ٠ |  |
| อีเมลล์ติดค่อ           |                              |                           |                                             |                 |   |  |
| เบอร์โทรคิดต่อ(มือ      | ເຕັລ)                        |                           |                                             |                 |   |  |
| เบอร์โทรติดต่อที่ท่     | inaาณ (เข่าม 054-4666666 ต   | ia 1047)                  |                                             |                 |   |  |
|                         |                              | กลับสู่ห                  | เข้าหลัก ลงหะเบียน                          |                 |   |  |

| 3. เมื่อทาการเข้                                                                                                    | ำสู่ระบบ Loo                                                                                                    | g in แล้ว ทำการเลื                                                                                                    | อก ขอเบิกเงินรา                                                                                                    | งวิ๊ล 🖿 ขอเบิกเงินราง                                                                                                    | วัล                                                                                                    |                                                                                                    |
|----------------------------------------------------------------------------------------------------|----------------------------------------------------------------------------------------------------|----------------------------------------------------------------------------------------------------|----------------------------------------------------------------------------------------------------|----------------------------------------------------------------------------------------------------|----------------------------------------------------------------------------------------------------|----------------------------------------------------------------------------------------------------|
| C un'hafaquai raquena     In reconstantual hone nav Siteauraran     Imman atao Siteauraran Siteauraran     Imman atao Siteauraran Andrean     Imman atao Siteauraran Andrean     Imman atao Siteauraran Andrean     Imman atao Anton atao Siteauraran     Imman atao Anton Anton Anton Anton     Imman Anton Anton Anton Anton     Imman Anton Anton Anton     Imman Anton     Imman Anton Anton Anton     Imman Anton     Imman Anton    |                                                                                                    | ขอเบ็กเงินรางวัล                                                                                                    |                                                                                                    |                                                                                                    |                                                                                                    |                                                                                                    |
| ภายนอก(คณะ) ทั้งหมด<br>🔳 สถิติโครงการวิจัยคณะ                                                                                                    |                                                                                                    |                                                                                                    |                                                                                                    |                                                                                                    |                                                                                                    |                                                                                                    |
| โครงการวิร์ยทั้งเมตของคณะ                                                                                                    |                                                                                                    |                                                                                                    |                                                                                                    |                                                                                                    |                                                                                                    |                                                                                                    |
| จัดการข้อมูลนักวิจัย                                                                                                    |                                                                                                    |                                                                                                    |                                                                                                    |                                                                                                    |                                                                                                    |                                                                                                    |
| User Online                                                                                                    |                                                                                                    |                                                                                                    |                                                                                                    |                                                                                                    |                                                                                                    |                                                                                                    |
| 🔞 นุขรารัตน์ ถาวะดี 🔹 🔹                                                                                                    |                                                                                                    |                                                                                                    |                                                                                                    |                                                                                                    |                                                                                                    |                                                                                                    |
| +                                                                                                    | A > / ขอเม็กเอ็ชสางวิล                                                                                                    |                                                                                                    |                                                                                                    |                                                                                                    |                                                                                                    | / 22019105320 / O                                                                                                    |
| ระบบบริหารงานวิชย<br>กลงวิจัยมหาวิทยาลัยพะมา                                                                                                    | เบ็กเง้นรางวัลค่าที่จารณาต้องบับต<br>เบ็กเง้นรางวัลการเผยแพร่ผลงานทั่                                                                                                    | ลงานวิชาการะดับนานาชาติ [เบ็กเงินรางวิลการเผยแพร่ผลง<br>ได้วิชาลพะเบียนทรัพธ์สันทางปัญญา                                | านวิชาการ เบ็ตเงินรางวัดการเผยแพร่ผลงานงานตัว                                                                                                    | งสวรต์ 🔰 เบ็กเงินรางวัดผ่าดีที่บกัดดงานวิชาการร                                                                                                    | ดับขานาชาติ                                                                                                    |                                                                                                    |
| ระบบบริหารจานวิจัย<br>กองวิจัยมหาวิทธาลัยทะเขา<br>ซึ แก้ไรข่อมูลส่วนบุตคล                                                                                                    | เป้กเงินรางวัลดำทัติจารณาต้นงบับผ<br>เป้กเงินรางวัลดารงผยแพร่ผลงานที่<br>ต้นหว                                                                                                    | ลงาบวิชาการะลับมามาชาติ ปีเป็นปีขวางวัลการแผตแทห่ผลง<br>ได้กับจะคนเป็ดแทรัพย์สับภารปฏิธุญา                              | านวิชาการ เม็กเงินรางวัดการเผยแพร่ผลงานงานสร้า                                                                                                    | งสาวที่ เป็กเจ้ารางวัลต่าลีทั่นที่แลงานวิชาการร                                                                                                    | พับหามาสามต์                                                                                                    |                                                                                                    |
| ระบบทริการหนังร<br>กละวิจัณหาริทธาร์เทระเขา<br>ซึ่งมาไรหลักแหน่งกลาง<br>กลางการคระการรัฐแหนนาย<br>มากระจากรัฐแหน่งการกรุง                                                                                                    | เป็ดเงินวางวัลต่าที่งารณาตั้งแป้กล<br>เป็ดเงินวางวัลการและแพร่สลงรายที<br>สันหา<br>ผลงานที่อยู่ระหว่างการดำเป็น                                                                                                    | ລະກະກິສາກາວເລີຍງາການທີ່ ເບົາເວັນງາ ກົດຕາມແຮະຫກັດຜ່<br>ໃຫ້ປີເພາະແຕ່ໂຮງການທີ່ເຊັ່ນການຢ່ອງຍຸງ<br>(ຄາງງາຊາງາາຕ່ອງ)          | ามวิชาการ (ปกเป็นรางวัลการเผยแต่หลงานงานสร้า                                                                                                    | งส่วนมี เป็กเงินรางวัดผ่าส์ทั้นที่แลงราบวิชาการร                                                                                                    | สำหาราชาติ                                                                                                    |                                                                                                    |
| escular for star VM     escular for a final for a final former of the final former of the final forme | เป็กเริ่มรามวัดสารที่สารกลางส่งแปรด<br>เปิกเริ่มรามวิณารรณสมรรมส์<br>สัมหา<br>ผลงานที่อยู่ระหว่างการสำเนิน<br>และส์ อา 🎍 ฉั้น                                                                                                    | ละหวัดพากรณ์แรงหากังไ เม็กไพวรวัดกามแระพบและ<br>ในวิวะองหาวโทรเพิ่มสิมพรมใญญา<br>เการครวงสอบ<br>หลาย                    | านโทรงาร<br>เป็นสิโมราร์โลการและเพริกษาและกามสาม<br>ประเทศ<br>เป็นสาย<br>เป็นสาย<br>เป็นสาย<br>เป็นสาย<br>เป็นสาย<br>เป็นการ<br>เป็นเรื่องการเป็นการเป็นการเป็นการเป็นการเป็นการเป็นการเป็นการเป็นการเป็นการเป็นการเป็นการเป็นการเป็นการเป็นการเป็นการเป็นการเป็นการเป็นการเป็นการเป็นการเป็นการเป็นการเป็นการเป็นการเป็นการเป็นการเป็นการเป็นการเป็นการเป็นการเป็นการเป็น<br>เป็นการเป็นการเป็นการเป็นการเป็นการเป็นการเป็นการเป็นการเป็นการเป็นการเป็นการเป็นการเป็นการเป็นการเป็นการเป็นการเป็นการเป็นการเป็นการเป็น<br>เป็นการเป็นการเป็นการเป็นการเป็นการเป็นการเป็นการเป็นการเป็นการเป็นการเป็นการเป็นการเป็นการเป็นการเป็นการเป็นการเป็นการเป็นการเป็นการเป็นการเป็นการเป็นการเป็นการเป็นการเป็นการเป็นการเป็นการเป็นการเป็นการเป็นการเป็นการเป็นการเป็นการเป็นการเป็นการเป็น<br>การเป็นการเป็นการเป็นการเป็นการเป็นการเป็นการเป็นการเป็นการเป็นการเป็นการเป็นการเป็นการเป็นการเป็นการเป็นการเป็น<br>การเป็นการเป็นการเป็นการเป็นการเป็นการเป็นการเป็นการเป็นการเป็นการเป็นการเป็นการเป็นการเป็นการเป็นการเป็นการเป็น                                                                                                    | งสาวทั (ปริก.วิ.ชา.นวิ.ชากันที่เหลือสามวิชาการระ<br>ประเทศญี่ประทันย์                                                                                                    | eiteren en la<br>errore<br>dan r                                                                                                    | Par / au \$                                                                                                    |
| seuurtersevente     seuurtersevente     untersevente     untersevente | เม็กเป็นรางวัณต่างที่จากสามในอยังห<br>เม็กเป็นรางวัณหารและเราะเพื<br>ตั้นหาร<br>เหตะรามที่อยู่ระหว่างการสำเนิน<br>และพิ as 4 ชื่ม<br>Na data available in table                                                                                                    | สารเรียบการรถิ่มการหาลั เป็นปีการรัดการและเขตแล<br>ให้การคระเป็นเราะห้องการปัญญา<br>เการสาราสอบ<br>หลาย                 | หม้อาการ ประกับระมัลการและสมครับงาน กามกำัง<br>∲ ประการและคน<br>ประการและคน<br>ประการสาราร<br>ประการ<br>ประการ | สารส์ เป็นประเทศส์ที่มีที่เหลือง หรือขาง ระ<br>เป็นประเทศ                                                                                                    | Atmanual<br>Ama<br>dan s<br>Atori d                                                                                                    | Ωα∕au ≎                                                                                                    |
| seuurtersenteette     untersenteetteetteetteetteetteetteetteetteett                                                                                                    | เริ่าหม่องระวัณต่าทั้งจากลางในอย่างม<br>เริ่มหม่องระวัณหารณอนตารแต่งรางที่<br>สันหาร<br>เผลงานที่อยู่ระหว่างการสำนนิน<br>และพิ as 4 ชื่อ<br>No data available in table<br>Drawing 0 to 0 at 0 entries                                                                                                    | สารเร็จาการรถิ่งการเขาส์ เกิดว่านองเขาแลง<br>ให้การครารเลื่องการปัญญา<br>เการสาราสอบ<br>เลกร                            | หม้อาการ ปีเขาไหรางมีสารางสถามหา่องรามรามทั่ง<br>∲<br>ปัวเทราหลราน<br>ปฏิภาพ<br>มีสา                                                                                                    | atradi<br>tibrabiersesieni officialisas recipioners<br>sheameighershuf                                                                                                    | Annumal<br>annu<br>dan s                                                                                                    | Par su ¢                                                                                                    |
| Security and American Security     man Antibian American Security     man Antibian American Security     man Antibian American Security     man Antibian American Security     man Antibian American American | tilmännus faat eiken musikuusine<br>tiinänus jaar maaaa mukaa muk<br>eitunn<br>maa musikajistu rinen mak rulin<br>maa assa assa assa assa assa<br>Na data available in table<br>tiboong 0 to 0 ari 0 amita                                                                                                    | สภารโรกาการมีการาชาสิ<br>ไม่มีระพาณภิณฑ์หมิดหางใญญา<br>เการพรวงค่อม<br>หลาย                                             | thursers an an an an an an an an an an an an an                                                                                                    | องหม่<br>(ถ้าเป็นระบังหวัดที่เหลืองหรือที่มาที่เองหรือที่มากับ<br>(ประเทศตร์ประทีมส์                                                                                                    | Atmanna<br>ama<br>dan a                                                                                                    | Ta / an 0                                                                                                    |
| security and the second second s | ปร้างไรการรัณสาสังงารการเงินจะปร้าง<br>ปร้างไรการรัณสาสังงารการเงินจะประเทศ<br>สังหาร<br>เมษะซี ธะ<br>No desa available in table<br>ปร้างอาหาร                                                                                                    | สภารโทรการอภิมากราการไป<br>ให้การครายเมืองการทัดเมืองการปฏิญรา<br>เการพรารางคือม<br>กลราย                               | Thus are consumered to original and the second second seco                                                                                                    | องหม่<br>(มีกะไหวนรังแร่งที่มีมากับอาการรังการร<br>ประเททญ์ประทินท์                                                                                                    | Atmanna<br>ama<br>dan jaji dani/at                                                                                                    | Ta / an ¢                                                                                                    |
| Security and Annual Annual Annua | ปร้างไรการรัณสาสังงารการเงินบริการ<br>ปร้างไรการรัณสาสังการและการที่<br>สังหาร<br>ผลงารเพื่อปร่างสารสารมีรัก<br>เมษะซึ่งระ<br>No deta available in table<br>Browing 0 to 0 ar0 emites<br>Search:<br>ผลงารเพื่อเริ่มเป็นการตรวจสอบ                                                                                                    | สภารโทรงการสมันกระหาส<br>ไม่การพระเม้าแหว่าหนังสาหารปญญา<br>มการพรารของป<br>และรบิการในเรื่อมร้อยแล้ว                   | Thus are conversion of a second of the second of the secon                                                                                                    | สครณ์ (มีระโทรามรัดเร่ามีที่มีระดังสารเรียกราย<br>ประการผู้ประวันส์                                                                                                    | Astronomia<br>astronomia<br>dan ja<br>kontrad                                                                                                    | Ter / ana 🔶                                                                                                    |
| Security and Annual Annual Annua | ปร้างไรการรัณสาสัง การแก่งไปเปรีย<br>ปร้างไรการรัณสาสังการและการที่<br>สังหาร<br>เมษะที่ ธะ<br>No deca available in table<br>Doowing 0 to 0 art 0 envirs<br>Search:<br>ผลงามที่สารปริมภารตรรางสอบ<br>เมษะที่ ธะ                                                                                                    | สภารโรงาางรมันการาชาสิ<br>ไม่การพรารณ์การกำหนังการปัญญา<br>เการพรารพัฒน<br>หละการ<br>พ                                  | Thurses convention of set of set of s                                                                                                    | งคระส์ (ประวัตรามรัดรามรัตรางระระการวิทารรร<br>ประการประวัตร<br>ประการประวัตร                                                                                                    | Astronomia<br>astronomia<br>dan b<br>t<br>astronomia<br>dan b<br>t<br>astronomia<br>dan b<br>t<br>astronomia<br>dan b<br>t<br>astronomia<br>dan b<br>t<br>astronomia<br>dan b<br>t<br>astronomia<br>dan b<br>t<br>astronomia<br>dan b<br>astronomia<br>dan b<br>dan b<br>astronomia<br>dan b<br>astronomia | Tar / ans ¢                                                                                                    |
| Security and a security of the security of the security o | ปร้างไรการรัณสาสัง การแห่งแปรง<br>ปร้างไรการรัณสาสังการแห่งแปรง<br>สังหาร<br>และพิมร<br>No deta available in table<br>Boowing 0 to 0 ar0 envirs<br>Search:<br>ผลงามที่สารปริมภารตรรางสอบ<br>และพิมร                                                                                                    | สภารักราการมันการาคาส<br>ไม่การพรารณ์การกำหนังการปญญา<br>เการพรารพัฒน<br>และระนิการับเรื่อนรู้อยแต่ว<br>ซึ่งกละกาย      | There are non-construction of a set of the set of the s                                                                                                    | ດອກກ໌ (ປັກເປັນການຈັດແກ່ເລື້ອມີກາດແລະການຈັດການກາ<br>ປະເທດແຫຼ່ງປະວານແກ່<br>ປະເທດແຫຼ່ງປະວານແກ່                                                                                                    | Astronomia<br>astronomia<br>dan b<br>t<br>astronomia<br>dan b<br>astronomia<br>dan b<br>dan b<br>dan b<br>ast      | To / ans                                                                                                    |
| Security and Annual Annual Annua | (11743)2325/2445 (216 21102)         (11743)2325/2447 (21642)         (11742)2325/2447 (21642)         (11742)2325/2447 (21642)         (11742)2325/2447 (21642)         (11742)2325/2447 (21642)         (11742)2325/2447 (21642)         (11742)2325/2447 (21642)         (11742)2325/2447 (21642)         (11742)2325/2447 (21642)         (11742)2325/2447 (21642)         (11742)2325/2447 (21642)         (11742)2325/2447 (21642)         (11742)2325/2447 (21642)         (11742)2325/2447 (21642)         (11742)2325/2447 (21642)         (11742)2325/2447 (21642)         (11742)2325/2447 (21642)         (11742)2325/2447 (21642)         (11742)2325/2447 (21642)         (11742)2325/2447 (21642)         (11742)2325/2447 (21642)         (11742)2325/2447 (21642)         (11742)2325/2447 (21642)         (11742)2325/2447 (21642)         (11742)2325/2447 (21642)         (11742)2325/2447 (21642)         (11742)2325/2447 (21642)         (11742)2325/2447 (21642)         (11742)2325/2447 (21642)         (11742)2325/2447 (21642)         (11742)2325/2447 (21642)         (11742)2325/2447 (21642)         (11742)2325/2447 (21642)         (1174 | สภารักราการณ์การาราส<br>ไม่การครารแต่กระทัศน์สารางกัญญา<br>เการพรารสอบ<br>และามิการัพรีวรสอบ<br>สภาม<br>มีภารพรารสอบ    | transmaru<br>transmaru<br>transmaru<br>transmaru<br>transmaru<br>transmaru<br>transmaru<br>transmaru<br>transmaru                                                                                                    | งคระส<br>ประเทศญ์ประวันส์<br>ประเทศญ์ประวันส์<br>ประเทศญ์ประวันส์<br>ประเทศญ์ประวันส์                                                                                                    | Astronomia<br>dan b dan's d<br>dan b dan's d<br>astronomia                                                                                                    | Tar / ans                                                                                                    |
| security of seven and seven and | เม็กเป็นรางวัณห่างที่รากระหม่องมิตร<br>เม็กเป็นรางวัณหารและเราะเหล่างมิ<br>เหลา<br>เหลา<br>เมตร์ แร<br>No data available in table<br>Dowing 0 to 0 and emotes<br>Search:<br>เมตร์ แร<br>No data available in table<br>Dowing 0 to 0 and emotes                                                                                                    | สาราริการาหรอบการาสา<br>ไม่มีระพาณติมาท่างมีหารปญญา<br>สารารครวางสอม<br>พละราม<br>สมระปัภาจินเรียนร้อยแล้ว<br>ซึ่งกลาาน | nilarun (ticklurularunanuriarurun)<br>ticklurularunaru<br>ticklurularunaru<br>ticklurularunaru<br>ticklurularunaru<br>ticklurularunaru                                                                                                    | antani diberkeparationi differentiana englisere eres<br>aktournegideceluar<br>uktournegideceluar<br>uktournegideceluar<br>uktournegideceluar                                                                                                    | Annumal<br>annu<br>dan r<br>annu<br>annu<br>annu<br>dan                                                                                                    | Par / au                                                                                                    |
| security of several several sever | ปร้างว่างารโลสาสัตราช เพิ่มแปรม<br>(ประวังว่าวิสารามเอตราสมาย<br>สนารา<br>เสนราร<br>เมษะขึ้นรา<br>No data available in table<br>Ehowing 0 to 0 of 0 entries<br>Search:<br>เมษะขึ้นว่า<br>No data available in table<br>Ehowing 0 to 0 of 0 entries                                                                                                    | สมารวิทางารอยู่การางรัก<br>ไม่มีระพาณต้องสายให้มีหางมีสุญา<br>สภารพรวรพรม<br>และหมือกลับแร็ญหรือยู่แล้ว<br>ซึ่งกลาน     | unitarium ( sinchersteinersteiner<br>t t t t t t t t t t t t t t t t t t t                                                                                                     | annai (throburyur Simir di filoritina y nu Signa y nu signa y nu signa                                                                                                    | Accounted<br>accounted<br>accounted                                                                      | Par / ana 0                                                                                                    |
| security in a security in a security of a security of | tilnibro state in reason when the<br>tilnibro state in reason when the<br>duran means the state of the<br>lease state of the state of the<br>blocking 0 to 0 of 0 entries<br>Search:                                                                                                    | สภารักราการมีการางารไป<br>ไม่มีระพาณติคมที่หรืองางปัญญา<br>สภาราชรวงคือม<br>และเป็กเงินเรียญร้อยแล้ว<br>ซึ่งกระกาม      | uterior     uterior       0     uterior       0     uterior       0     uterior       0     uterior       0     uterior       0     uterior       0     uterior       0     uterior                                                                                                    | annai (throburyur Sinni ak Shuriha ay mu Synorrey<br>uhasamaj da shuriha ay mu Synorrey<br>uhasamaj da shuriha ay mu Synorrey<br>u                                                 |                                                                                                    | Te / au                                                                                                    |
| Second Science:     Second Science:     S | tilrahmus faat eiken maakuusha<br>titrahmus faat eiken maakuusha<br>eitaan<br>Heenautikaijistu tinen makuusha<br>Maa data evallable in table<br>titooong 0 to 0 of 0 emites<br>Search:<br>Maatu fai tufuun sees vadau<br>No data evallable in table<br>Maatu fai tufuun sees vadau<br>No data evallable in table<br>Doong 0 to 0 of 0 emites                                                                                                    | สารรักราการมีการางารไป<br>ไม่มีระพาณภัณฑ์หนึ่งการปฏญา<br>สารารหรือม<br>และรับกลับเรียญร้อยแล้ว<br>ซึ่งกละาน             | trendra run and and and and and and and and and an                                                                                                    | aenai (thr.bey-u-Sieri di Siturita ay m.Seynerer<br>thranougitersfue<br>thranougitersfue | Account                                                                                                    | The J and the province of the province of the |
| Security And Andrewsky Andrewsky Andrewsk | (1014)2122.5 Jand Filt Filter Tell Solution         (1014)2122.5 Jand Filt Filter Tell Solution         (1014)2122.5 Jand Filter Tell Solution         (1014)2122.5 Jand Filter Tell Solution         (1014)2122.5 Jand Filter Tell Solution         (1014)2122.5 Jand Filter Tell Solution         (1014)2122.5 Jand Filter Tell Solution         Searcht:         Kasarsuffahle in table         Jand Filter Tell Solution         Searcht:         Kasarsuffahle in table         Journal 0 to 0 of 0 entries         Journal 0 to 0 of 0 entries                                                                                                    | สภารักษาการณ์การางาณ<br>ไม่การครารสอบ<br>สภารัตรารสอบ<br>ขณะเปิกเริ่มเร็ญปร้อยแต้ว<br>ซึ่งกลาาน                         | witrover discriminant with the second second s                                                                                                    | annai din beruriani di filmi au minimum<br>sheama jueritari<br>sheama jueritari<br>stata magine shaf                                                                                                    | Actin                                                                                                    | Na / anu (Increase)                                                                                                    |

- <u>เบิกเงินรางวัลค่าพิจารณาต้นฉบับผลงานทางวิชาการระดับนานาชาติ</u>
- <u>เบิกเงินรางวัลการเผยแพร่ผลงานทางวิชาการ</u>
- <u>เบิกเงินรางวัลการเผยแพร่ผลงานงานสร้างสรรค์</u>
- <u>เบิกรางวัลค่าตีพิมพ์ผลงานวิชาการระดับนานาชาติ</u>
- เบิกเงินรางวัลการเผยแพร่ผลงานที่ได้รับการจดทะเบียนทรัพย์สินทางปัญญา

#### เบิกเงินรางวัลค่าพิจารณาต้นฉบับผลงานทางวิชาการระดับนานาชาติ

#### 1. กรอกรายะเอียด ดังต่อไปนี้นี้

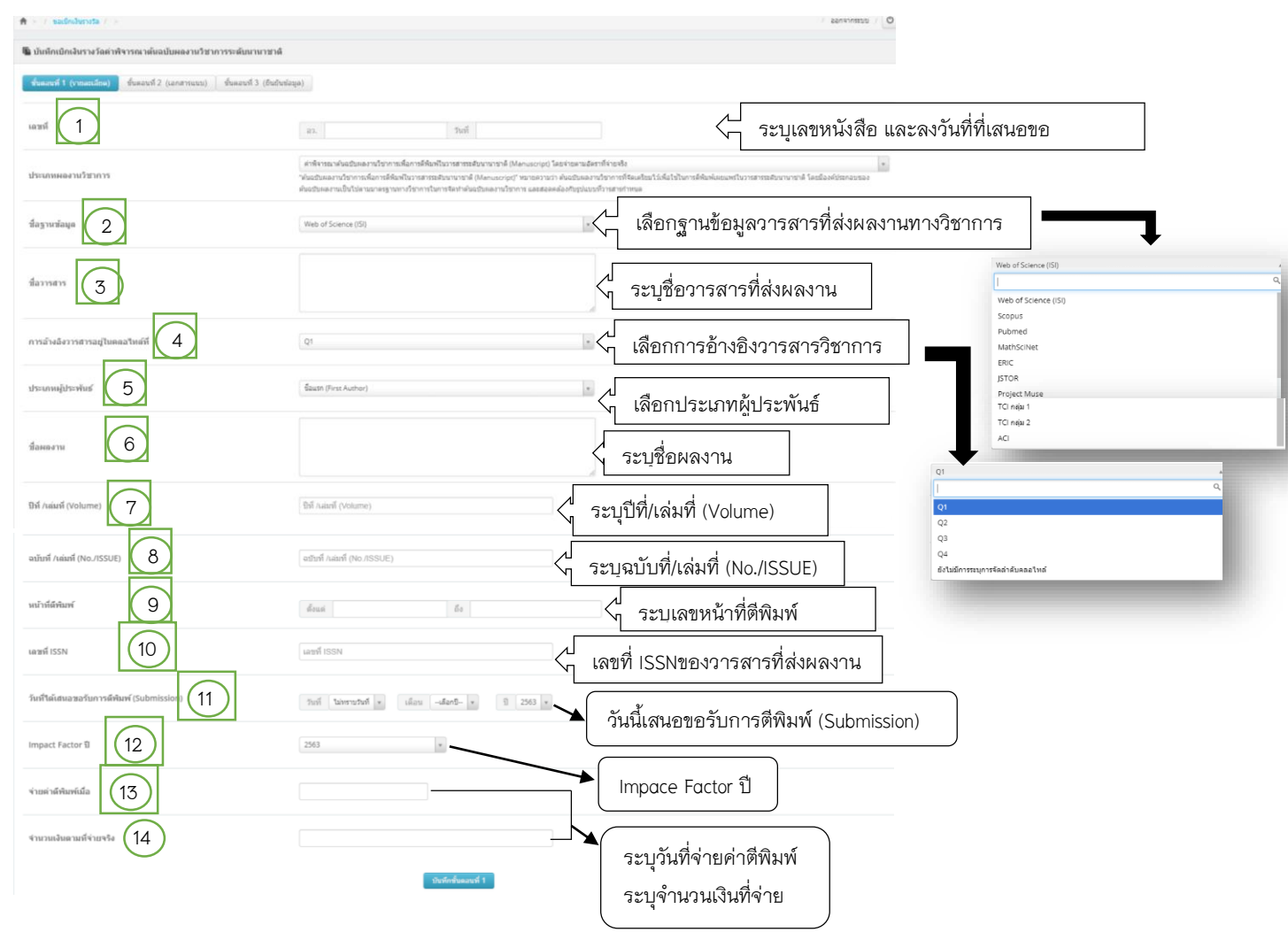

2. บันทึกขั้นตอนที่ 1

#### 3. เลือก ขั้นตอนที่ 2 (เอกสารแนบ)

- 4. เพิ่มเอกสารแนบ (สามารถอัพโหลดทีละไฟล์ หรือทำเป็นไฟล์เดียวกัน) ดังต่อไปนี้
  - 1. หลักฐานการจ่ายเงิน
  - 2. ประวัติหรือเอกสารที่แสดงถึงความเชี่ยวชาญ (ของผู้พิจารณาต้นฉบับ)
  - 3. หลักฐานได้เสนอขอรับการตีพิมพ์ (Submission) ในวารสารวิชาการ (Journal)
  - 4. สำเนาใบเสร็จรับเงิน (กรณีผู้พิจารณาต้นฉบับเป็นหน่วยงาน)

| 🖷 ນັນ                                                                           | บันทึกเบิกเงินรางวัลต่าพืจารณาต้นฉบับผลงานวีชาการระดับนานาชาติ                                                                                                    |        |                   |   |    |  |
|---------------------------------------------------------------------------------|----------------------------------------------------------------------------------------------------|--------|-------------------|---|----|--|
| ชั้นและหรื 1 (riteardine) (และสารงชาวิ (และสารงชาวิ (ชั้นและหรื 3 (ชั้นประโลญ)) |                                                                                                    |        |                   |   |    |  |
|                                                                                 | ประเภทใฟล์                                                                                                    | หลักฐา | สกฐานการจำอเงิน 🔹 |   |    |  |
|                                                                                 | usu/thi/iandinshimaunnsuduawa (bushimaunnsuduawa (bushimaunnsu |        |                   |   |    |  |
|                                                                                 | นื้อไฟต์                                                                                                    |        | ประเภทไฟล์        | 9 | ອນ |  |

#### 5. เลือก ขั้นตอนที่ 3 ตรวจสอบข้อมูล เพื่อยืนยันข้อมูล

| 🌆 นั้นที่ดเน็มดังรางวัดต่าที่จารณาต้นอมันผลงานวิชาการระดับนานาชาติ                    |                                                                                                    |                                                                                                    |  |  |
|---------------------------------------------------------------------------------------|----------------------------------------------------------------------------------------------------|----------------------------------------------------------------------------------------------------|--|--|
| ขึ้นดอนที่ 1 (รายละเอียด) ขึ้นดอนที่ 2 (เอกสารแนบ) <mark>ขึ้นดอนที่ 3 (ถิ่นอิน</mark> | संदध्धa)                                                                                                    |                                                                                                    |  |  |
| เลษท์                                                                                 | อว. วันที่                                                                                                    |                                                                                                    |  |  |
| ประเภทผลงานวิชาการ                                                                    | ์ สำหัจรณาต้มอบินตอานวิชาการเพื่อการสี่ห้อาในวรสารขอบนามาขอ (Manuscript) โดยจ่ายค<br>"กันอบินตองระวิชาการเพื่อการสี่ห้อาในวรสารขอปันามาขาติ (Manuscript)" หมายความว่า ต้องปั<br>อานเป็นไปตามอาหฐานการวิชาการใหการจัดทำต์นอบินตองรามวิชาการ และสอดคล้องกับรูปแบบที่วา | ามอัสราท์ร่ายหรือ<br>หละกามวิชาการที่จัดเตรียมไว้เพื่อใช้ในการสีดับกันของหรับวารสารสสับภาษายาดี โดยมีองค์ประกอบของตันอยินด<br>สายกำหนด |  |  |
| ชื่อฐาหข้อมูด                                                                         | Web of Science (ISI)                                                                                                    | ×                                                                                                    |  |  |
| น้อาารสาร                                                                             |                                                                                                    |                                                                                                    |  |  |
| การอ้างอิงวารสารอยู่ใน<br>ดดอไหด์ที่                                                  | Q1                                                                                                    |                                                                                                    |  |  |
| ประเภทผู้ประพันธ์                                                                     | ชื่อแรก (First Author)                                                                                                    | ×                                                                                                    |  |  |
| ข้อคลงาน                                                                              |                                                                                                    |                                                                                                    |  |  |
| ២អឺ /រឆ់រេអឺ (Volume)                                                                 | 0                                                                                                    |                                                                                                    |  |  |
| ฉบับที่ /เล่มที่<br>(No./ISSUE)                                                       | ฉบับที่ / เล่มที่ (No /ISSUE)                                                                                                    |                                                                                                    |  |  |
| หน้าที่ดี<br>พิมพ์                                                                    | ด้อนต่ ชื่อ                                                                                                    |                                                                                                    |  |  |
| เลขที่ ISSN                                                                           | เลขที่ ISSN                                                                                                    |                                                                                                    |  |  |
| วันก์ในดี<br>เสนอขอวัน<br>การส์พันษท์<br>(Submission)                                 | Tol torrated a size -darb- a 0 200 a                                                                                                    |                                                                                                    |  |  |
| Impact Factor ប៊                                                                      | 2563 *                                                                                                    |                                                                                                    |  |  |
| จ่ายค่าดีพิมพ์เมื่อ                                                                   |                                                                                                    |                                                                                                    |  |  |
| จำนวนเงินตามที่จ่าย<br>จริง                                                           | 0.00                                                                                                    |                                                                                                    |  |  |
| เอกสำรแบบ                                                                             |                                                                                                    |                                                                                                    |  |  |
|                                                                                       | 🗮 นี่เหล่าไหน้คล่างระ                                                                                                    |                                                                                                    |  |  |

#### 6. กดพิมพ์บันทึกข้อความ

#### 7. ส่งเอกสารยังหน่วยวิจัยและนวัตกรรม มีเอกสารประกอบดังนี้

7.1 บันทึกข้อความขอรับและเบิกเงินรางวัลค่าพิจารณาต้นฉบับผลงานทางวิชาการระดับนานาชาติ
 (พิมพ์จากระบบ UPRM) จำนวน 1 ฉบับ
 7.2 ประวัติผู้พิจารณาต้นอบัน

| 1.7 D.12.181M.M.A.1.11.M.M.M.D.D                                          | เล้าหาหามืด  |
|---------------------------------------------------------------------------|--------------|
| 7.3 หลักฐานการชำระค่าพิจารณาต้นฉบับ                                       | จำนวน 1 ฉบับ |
| 7.4. หลักฐานได้เสนอขอรับการตีพิมพ์ (Submission) ในวารสารวิชาการ (Journal) | จำนวน 1 ฉบับ |
| 7.5 (ร่าง) ผลงานทางวิชาการ                                                | จำนวน 1 ชุด  |
| 7.6 ใขสำคัญรับเงิน (พิมพ์จากระบบ UPRM)                                    | จำนวน 1 ฉบับ |
| 7.7 สำเนาบัตรประชาชนของผู้ยื่นขอ                                          | จำนวน 1 ฉบับ |
|                                                                           |              |

#### เบิกเงินรางวัลการเผยแพร่ผลงานทางวิชาการ

#### 1. กรอกรายละเอียด ดังต่อไปนี้นี้

| > / sadasharata / >                          |                                                                                                    |                                                                                                    | O vermines /                                                                                                    |                                                                                                    |
|----------------------------------------------|----------------------------------------------------------------------------------------------------|----------------------------------------------------------------------------------------------------|----------------------------------------------------------------------------------------------------|----------------------------------------------------------------------------------------------------|
| บันทึกเปิกเงินรางวัดการเผยแพร่ผลงานวิชา      | การ                                                                                                    |                                                                                                    |                                                                                                    |                                                                                                    |
| นตสนที่ 1 (รายสมเลียด) - ชิ้นตสนที่ 2 (เอกสา | รแบบ) ซึ่นลอบที่ 3 (อินยิบปลมมูล)                                                                                                    |                                                                                                    |                                                                                                    |                                                                                                    |
| <sup>mi</sup> (1)                            | az. 200                                                                                                    |                                                                                                    |                                                                                                    |                                                                                                    |
| ะนาแผลงานวิชาการ 2                           | 3(1) ตองาาทั่งขาการที่ได้รับการสีทั้งเห็นอาสราร์ขาการของของ ที่มีขึ้อปรากุลอรุโน สุข<br>"ของานนี้อาการที่ได้รับการสี่ห้องในรารสารรัฐการของของที่ "สารครามนา ตองานนี้อาก<br>ไทย (The Journal Classon Index TCI) เองานราสรารที่มีนี้ออรุโนกรุ่มที่ ๑ และกลุ่มที่ไ | ณ์สัชน์การอ่างมีรวารสำรับช (Thei Journel Cites<br>เรทีโคริบการค์พิลลเป็นวารสารวิชาการ (Journel) ทีวี<br># | on Index-TCI) กลุ่มที่ 2 .<br>เรื่องว่ากลุ่อยู่ในฐานข้อมูลสะคับชาติ ได้แก่ ศูนย์คับมีการข้างอังวารสาร                                                                                                    |                                                                                                    |
| igiusiaya 3                                  | Web of Science (ISI)                                                                                                    |                                                                                                    | <ul> <li>() ผลงานราการหมดราการคนคนนรายการราการมะบราการมะบราคาของปรากอุลยุณ สู<br/>[</li> <li>(1) ผลงานริชาการที่ได้รับการดัดบดโนรารสารริชาการระดับชาติ ที่มีชื่อปรากอูล</li> </ul>                                                                                                    | มมิตระกระกระกระกระกระกระกระกระกระกระกระกระกร                                                                                                    |
|                                              |                                                                                                    |                                                                                                    | 2(2) ผลรางประการที่ได้ปีมารถคือเกินจายสาร้างการของมาก ที่ได้ชื่อสารดูส<br>2(3) ผลรางประการที่ได้ชี้มากรถิติมกันจายสาร้างการของมากรายไม่สูงหม่อ<br>ถึติมก์ผลมหลายหลักและจร์ ข่อ 2(4) (ผลรายสะ 5,000 บาท)<br>2(5) ผลรางประการที่ได้สามการถึงสน้ามาสาร้างการของในงานจาย ด้านี้การจั<br>2(6) ผลรางประการที่ได้มากของใหม่วงการการการของในงานจาย ด้านี้การจั | อุรุโน สูนน์มีชิมีการมำสร้างหลางร้างยุ (Thai journal Citation index-TC) กลุมที่ 1<br>และหมันบุลิกาล<br>ส่งกับปลุณาราชราสรโนษระโทยที่ 3 ฟโล 4 (03 ฟโล 4)<br>ส่งเป็นคณาราชราชราชธานินจะโทยที่ 1 ฟโล 2 (01 ฟโล 02) |
| รอ้างอิงวารสารอยู่ในคลอไหล์ที่ 5             | Q1                                                                                                    | · · -                                                                                                    |                                                                                                    |                                                                                                    |
| ะเกษฐ์ประพันธ์                               | ชื่อแขก (First Auchor)                                                                                                    | *                                                                                                    |                                                                                                    | Web of Science (ISI)                                                                                                    |
| INBUTIN 7                                    |                                                                                                    |                                                                                                    |                                                                                                    | Web of Science (IS)<br>Scopus<br>Pubmed<br>MathScNet                                                                                                    |
| raiarii (Volume)                             | ଅର୍ଶ Autori (Volume)                                                                                                    | i I                                                                                                    |                                                                                                    | ERIC<br>JSTOR<br>Project Muse                                                                                                    |
| ันที่ /เล่มที่ (No./ISSUE) 9                 | ือสันที่ / เสมที่ (No./ISSUE)                                                                                                    |                                                                                                    |                                                                                                    | TCI néju 2<br>ACI                                                                                                    |
| กร์สัสมพ์                                    | houd to                                                                                                    |                                                                                                    |                                                                                                    | Q1                                                                                                    |
| พที ISSN (11                                 | เลซที่ ISSN                                                                                                    | : <u>i</u>                                                                                                |                                                                                                    |                                                                                                    |
| คิมพ์เผยแพร่เมือ                             | วันที่ ใน่หาะนำห + เลือน -เลือก5- + ปี 2563 +                                                                                                    |                                                                                                    |                                                                                                    | Q3<br>Q4<br>อังในมีการระบุการจัดลำดับคลลไทด์                                                                                                    |
| pact Factor 1                                | 2563                                                                                                    |                                                                                                    |                                                                                                    |                                                                                                    |
| <u> </u>                                     | ปันจังกลับคลามที่ 1                                                                                                    |                                                                                                    |                                                                                                    |                                                                                                    |

- 1 ออกเลขหนังสือ พร้อมวันที่ที่เสนอขอ
- 2 เลือกประเภทผลงงานทางวิชาการ
- 3 เลือกชื่อฐานข้อมูล
- 4 ระบุชื่อวารสารที่ส่งตีพิมพ์
- 5 เลือกการอ้างอิงวารสารที่ส่งตีพิมพ์
- 6 เลือกประเภทผู้ประพันธ์

- 7 ระบุชื่อผลงานทางวิชาการที่ได้รับการเผยแพร่
- 8 ระบุ ปี/เล่มที่ (Volume)ของวารสาร
- 9 ระบุ ฉบับที่/เล่มที่ (No./ISSUE)ของวารสาร
- 10 ระบุเลขหน้าของบทความที่ได้รับการเผยแพร่
- 11 ระบุเลข ISSN ของวารสาร
- 12 ระบุวันที่ตีพิมพ์เผยแพร่
- 13 ระบุ Impace factor

2. บันทึกขั้นตอนที่ 1

3. เลือก ขั้นตอนที่ 2 (เอกสารแนบ)

| 🖺 մ                                                                     | ชั้นมีกิเบิกเงินรางวัดการเผยแพร่ผลงานวิชาการ        |                                                   |                                                    |   |    |
|-------------------------------------------------------------------------|-----------------------------------------------------|---------------------------------------------------|----------------------------------------------------|---|----|
| ชิ้มละหลั 1 (รายอะสัยล) ซึ่มละหลั 2 (สอสราจะอะ) ซึ่มละหลั 3 (ถึงสำนัญล) |                                                     |                                                   |                                                    |   |    |
|                                                                         | ประเภทไฟล์                                          | ผลงาน                                             | ก็ขอเม็กเงินรางวัด (บทความวิจัย /บทความทางวิชาการ) |   | v  |
|                                                                         | แมบไฟด์เอกสารประกอบการเสนอชอ<br>(ขนาดไม่เกิน 20 MB) | Stnaunnsufwara Choose File No file chosen Striaun |                                                    |   |    |
|                                                                         | ชื่อไฟล์                                            |                                                   | ประเภทไฟต์                                         | ۹ | ສນ |

- 4. เพิ่มเอกสารแนบ (สามารถอัพโหลดทีละไฟล์ หรือทำเป็นไฟล์เดียวกัน) ดังต่อไปนี้
  - บทความที่ได้รับการตีพิมพ์
  - หน้าปกวารสาร
  - สารบัญ
- 5. เลือก ขั้นตอนที่ 3 (ยืนยันข้อมูล)

| 🝓 บัมทึกเป็กเงินรางวัลการเผยแพร่ผลงานวิชาการ                                           |                                                                                                    |
|----------------------------------------------------------------------------------------|----------------------------------------------------------------------------------------------------|
| ขึ้นคอนที่ 1 (รายอะเอียค)   ขึ้นคอนที่ 2 (เอกสารแบบ)   <del>ขึ้นคอนที่ 3 (อินอัน</del> |                                                                                                    |
| เลษที่                                                                                 | a. ful                                                                                                    |
| ประเภทผลงามวิชาการ                                                                     | (21) และกับการที่ได้ประเทศโดการทางการทำงาน ซึ่งชื่อส่าวสุดประสูงที่สุดมักสับกล่างมีสารการกำระ (hospane) Cases Index TCJ กลุ่มชื่ 2<br>"พลาะนักงารที่ไปประกลับคนการการการการการการการการการการการการการก |
| ชื่อฐานข้อมูด                                                                          | Web of Science (IS) *                                                                                                    |
| น้อารรสาร                                                                              |                                                                                                    |
| การอ้างอิงวารสารอยู่ไน<br>ดดอใหต่ที่                                                   | Q1                                                                                                    |
| ประเภทผู้ประพันธ์                                                                      | fazum (First Author) *                                                                                                    |
| น้อมองาน                                                                               |                                                                                                    |
| ปีที่ /เล่มที่ (Volume)                                                                | 0                                                                                                    |
| ฉบับที่ /เล่มที่<br>(No./ISSUE)                                                        | edfurf /uter/f (Mo./ISSUE)                                                                                                    |
| หน้าที่ดี<br>พิมพ์                                                                     | doui la                                                                                                    |
| เลขที่ ISSN                                                                            | Land ISSN                                                                                                    |
| ดีพิมพ์เผย<br>แพร่เมือ                                                                 | Terá laternatud e días -dasto- e S 2563 e                                                                                                    |
| Impact Factor រីរ                                                                      | 2563 *                                                                                                    |
| เลกสารแบบ                                                                              |                                                                                                    |

🖶 พิมพ์บันทึกข้อความ

โดยให้ผู้ขอตรวจสอบข้อมูลก่อนทำการพิมพ์บันทึกข้อความ

#### 6. ส่งเอกสารยังหน่วยวิจัยและนวัตกรรม ประกอบด้วย

| 6.1 บทความ/ผลงานทางวิชาการที่ได้รับการตีพิมพ์ (พิมพ์จากระบบ UPRM) | จ้ำนวน 1 ชุด |
|-------------------------------------------------------------------|--------------|
| 6.2 หน้าปกวารสาร                                                  | จำนวน 1 ฉบับ |
| 6.3 สารบัญบทความ/ผลงานทางวิชาการที่ได้รับการตีพิมพ์               | จำนวน 1 ฉบับ |
| 6.4 รายชื่อคณะกองบรรณาธิการของวารสาร                              | จำนวน 1 ชุด  |
| 6.5 หลักฐานการเผยแพร่ในฐานข้อมูลของวารสาร                         | จำนวน 1 ฉบับ |
| 6.6 ใบสำคัญรับเงิน (พิมพ์จากระบบ UPRM)                            | จำนวน 1 ฉบับ |
| 6.7 สำเนาบัตรประชาชน                                              | จำนวน 1 ฉบับ |

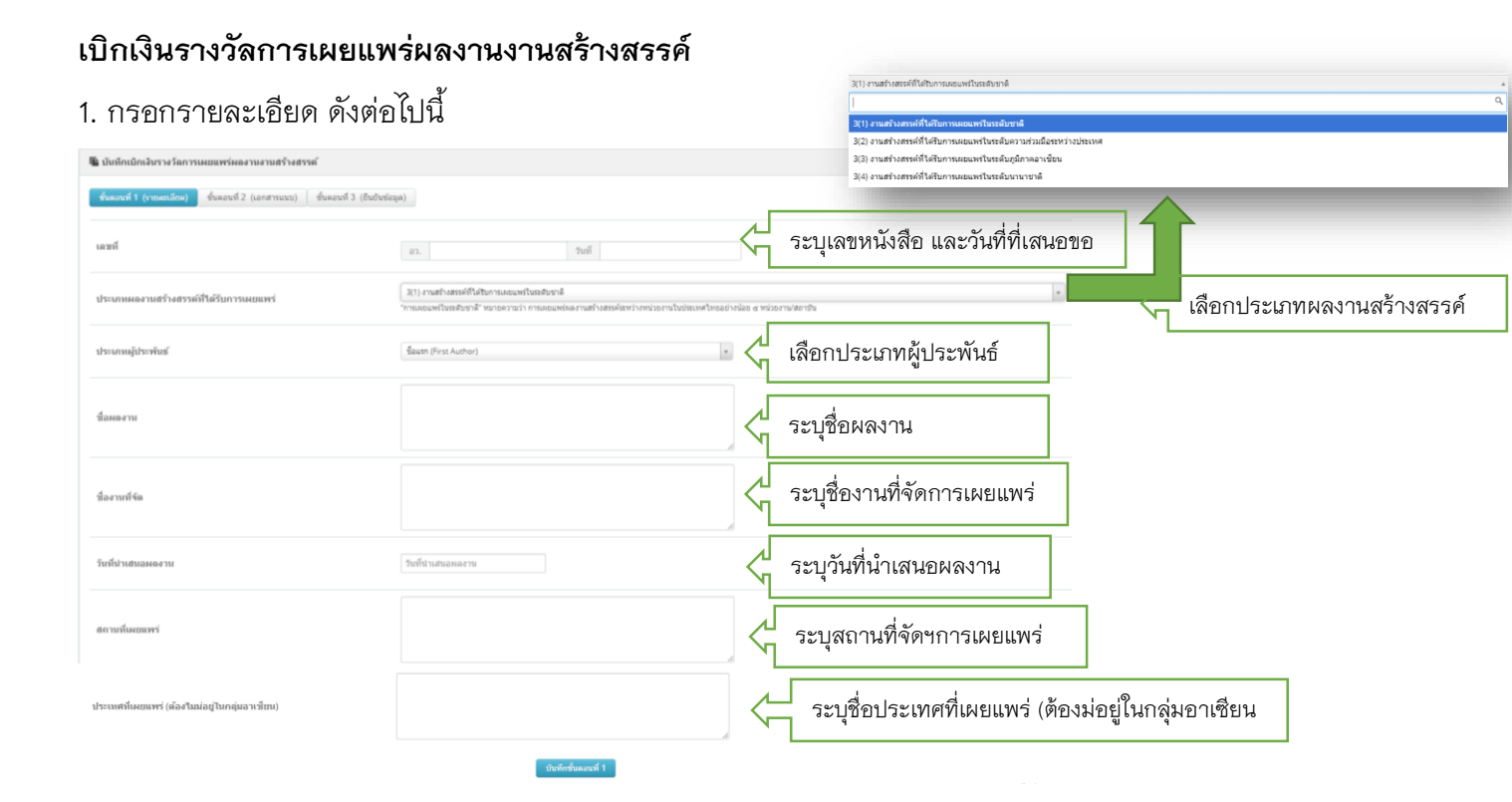

- 2. กดบันทึกขั้นตอนที่ 1
- 3. เลือก ขั้นตอนที่ 2 (เอกสารแนบ)

| บับทึกเป็กเงินรางวัดการเผยแพร่ผดงานงานสร้างสรรค์    |                                                                                                    |                  |   |    |
|-----------------------------------------------------|----------------------------------------------------------------------------------------------------|------------------|---|----|
| ขึ้นตอนที่ 1 (รายสะเลียด) ซึ่นตอนที่ 2 (เอกสาหแนน)  | ขึ้นคอนที่ 3                                                                                                    | : (ປັນປັນນ່ອນຸດ) |   |    |
| ประเภทไฟล์                                          | เดทไฟล์ คลานสร้างสรรดีใต้ระการเอนเหร่าที่สุน่าทหลายสร้างสรรด์ *                                                                                                    |                  |   |    |
| แบบไฟล์เอกสารประกอบการเสนอขอ<br>(ะนาดไม่เกิน 20 MB) | suuf Melianet volvenaum volume assa Choose File No file chosen Service Service |                  |   |    |
| ข้อไฟล์                                             |                                                                                                    | ประเภทไฟล์       | ۹ | ສນ |

- 4. เพิ่มเอกสารแนบ (สามารถอัพโหลดทีละไฟล์ หรือทำเป็นไฟล์เดียวกัน) ดังต่อไปนี้
  - ผลงานสร้างสรรค์ที่ได้รับเผยแพร่หรือรูปภาพผลงานสร้างสรรค์
  - หนังสือรับเชิญเข้าร่วม
  - รายชื่อคณะกรรมการ หรือผู้ทรงคุณวุฒิพิจารณาผลงาน (ทั้งภายในประเทศและภายนอก

ประเทศ)

## 5. เลือก ขั้นตอนที่ 3 (ยืนยันข้อมูล)

| 🌆 บันทึกเป็กเงินรางวัลการเผยแพร่ผลงานงานสร้างสรรค์                        |                                                                                                    |  |  |  |
|---------------------------------------------------------------------------|----------------------------------------------------------------------------------------------------|--|--|--|
| ชิ้นดอนที่ 1 (รายละเอียด) 🦷 ชิ้นดอนที่ 2 (เอกสารแนน) ชิ้นดอนที่ 3 (ยืนยัน | កត់លុយ)                                                                                                    |  |  |  |
| เลขที่                                                                    | อว. วันที่                                                                                                    |  |  |  |
| ประเภทผลงาน<br>สร้างสรรค์ที่ได้รับการ<br>เผยแพร่                          | 3(1) งานสร้างสรรค์ให้รับการแอนเหร็นระดับชาติ<br>"การแอนเหร็โนระดับชาติ" หมายความน้ำ การแอนเหร่องรามด้างสรรค์ระหว่างหน่วยงานในประเทศโทยอย่านใดย ๔ หน่วยงานใสยานัน |  |  |  |
| ประเภทผู้ประพันธ์                                                         | ชื่อแรก (First Author) *                                                                                                    |  |  |  |
| นื่อหลงาน                                                                 |                                                                                                    |  |  |  |
| นี่ยงานที่จัด                                                             |                                                                                                    |  |  |  |
| วันที่นำเสนอผลงาน                                                         |                                                                                                    |  |  |  |
| สถามที่เหยแพร่                                                            |                                                                                                    |  |  |  |
| ประเทศที่เผยแพร่ (ต้อง<br>ในปอยู่ในกลุ่มอาเซียน)                          |                                                                                                    |  |  |  |
| เอกสารแนบ                                                                 |                                                                                                    |  |  |  |
|                                                                           | 🗢 พิมาสับบที่คย้อดวาม                                                                                                    |  |  |  |

#### 6. ส่งเอกสารยังหน่วยวิจัยและนวัตกรรม ประกอบด้วย

6.1 บันทึกข้อความขออนุมัติรับและเบิกเงินรางวัลการเผยแพร่ผลงานงานสร้างสรรค์

|                                                              | จำนวน 1 ฉบับ |
|--------------------------------------------------------------|--------------|
| 6.2 ผลงานสร้างสรรค์ที่ได้รับเผยแพร่หรือรูปภาพผลงานสร้างสรรค์ | จำนวน 1 ฉบับ |
| 6.3 หนังสือรับเชิญเข้าร่วม                                   | จำนวน 1 ฉบับ |
| 6.4 รายชื่อคณะกรรมการ หรือผู้ทรงคุณวุฒิพิจารณาผลงาน          |              |
| (ทั้งภายในประเทศและภายนอกประเทศ)                             | จำนวน 1 ชุด  |
| 6.5 ใบสำคัญรับเงิน                                           | จำนวน 1 ฉบับ |
| 6.6 สำเนาบัตรประชาชน                                         | จำนวน 1 ฉบับ |

#### เบิกรางวัลค่าตีพิมพ์ผลงานวิชาการระดับนานาชาติ

#### 1. กรอกรายละเอียด ดังต่อไป

| 📱 บันทึกเบิกเงินรางวัลดำดีพิมพ์ผลงานวิชาการระดับนานาชาติ                              |                                                                                                    |                                     |                                            |
|---------------------------------------------------------------------------------------|----------------------------------------------------------------------------------------------------|-------------------------------------|--------------------------------------------|
| <del>ขึ้นคอนที่ 1 (รายผนเลียค)</del> ขึ้นคอนที่ 2 (เอกสารแนน) ขึ้นคอนที่ 3 (ยืนยันช่อ | ziw)                                                                                                    |                                     |                                            |
| เลชท์                                                                                 | az. Turi                                                                                                    | ระบุเลขหนังสือ พร้อมวันที่ที่เสนอขอ |                                            |
| ต่าดีพิมพ์                                                                            | ดำเด็จมห้อองหนังทากรที่ได้รับการดีกันหรือวรสารวังการของบานกรทด์ โดยจ่ายตามสัตรท์จ่ายจริง<br>ค่าดีกันท์ (Page Charge) ผลงามการวังการรับวาดการวังการร (Journa) ของวินาณรทด์ ตามประกาศ ค.พ.ล. ต้องวั | ะ                                   |                                            |
| ชื่อฐานข้อมูล                                                                         | Web of Science (ISI)                                                                                                    | เลือกชื่อฐานข้อมูล                  | Web of Science (ISI)                       |
| นี้อวารสาร                                                                            |                                                                                                    | ระบุชื่อวารสาร                      |                                            |
| การอ้างอิงวารสารอยู่ไมดดอใหล่ที่                                                      | Q1                                                                                                    | เลือกการอ้างอิงวารสาร               | MathSciNet<br>ERIC<br>JSTOR                |
| ประเภทษรู้ประพันธ์                                                                    | Baush (First Author)                                                                                                    | เลือกประเภทผู้ประพันธ์              | Project Muse<br>TCI néju 1<br>TCI néju 2   |
| นื่อผลงาน                                                                             |                                                                                                    | ระบุชื่อผลงาน                       | AC                                         |
| ปีที่ /แล่มที่ (Volume)                                                               | Dif /uiarif (volume)                                                                                                    | ระบุปีที่ / เล่มที่ (Volume)        |                                            |
| ฉบับที่ /เล่มที่ (No./ISSUE)                                                          | สปาศ์ กละศ์ (No./ISSUE)                                                                                                    | ระบุฉบับที่ / เล่มที่ (No./ISSUE)   | Q2<br>Q3<br>Q4<br>Etitionenungefactureture |
| หน้าที่ดีพิมพ์                                                                        | douit do                                                                                                    | ระบุเลขหน้าของผลงานทางวิชาการ       |                                            |
| เลขที่ ISSN                                                                           | เลขที่ ISSN                                                                                                    | ระบุเลข ISSN                        |                                            |
| ด้พิมพ์เผยแพร่เมื่อ                                                                   | วันที่ ใม่หรายวันที่ ♥ เดือน −เดือก8− ♥ ปี 2563 ♥                                                                                                    |                                     |                                            |
| Impact Factor រា                                                                      | 2563                                                                                                    | ระบุช่วงที่ตีพิมพ์เผยแพร่           |                                            |
| จ่ายต่าดีพิมพ์เมื่อ                                                                   |                                                                                                    | ระบุ Impace Factor                  |                                            |
| จำนวนเสินตามที่จำยุงริง                                                               | Svärdnavel 1                                                                                                    | ระบุ วันที่ชำระค่าตีพิมพ์           |                                            |
|                                                                                       |                                                                                                    | ระบุ จำนวนเงินที่ชำระค่าตีพิมพ์     |                                            |

### 2. บันทึกขั้นตอนที่ 1

- 3. เลือก ขั้นตอนที่ 2 (เอกสารแนบ)
  - แนบหลักฐานตอบรับยืนยันการชำระเงินค่าตีพิมพ์จากวารสารต่างประเทศ

| ធ ນັນທີ                                                     | 🚇 บันทึกเบิกเงินรางวัลด่าลีทันท์ผลงานวิชาการระดับนานาชาต์ |        |                                                         |   |    |
|-------------------------------------------------------------|-----------------------------------------------------------|--------|---------------------------------------------------------|---|----|
| duaruh 1 (rosandas) duaruh 2 (uanrocus) duaruh 3 (duaruh 3) |                                                           |        |                                                         |   |    |
| 1                                                           | ประเภทไฟล์                                                | หลักฐา | นตลบรับอื่นอันการข่ารมเงินต่าดีพิมพ์จากวารสารต่างประเทศ |   | v  |
| ш<br>(т                                                     | เนบไฟด์เอกสารประกอบการเสนอขอ<br>ขนาดไม่เกิน 20 MB)        | Choos  | e File No file chosen                                   |   |    |
| 10                                                          | <b>โอไฟ</b> ล์                                            |        | ประเภทไฟล์                                              | ۹ | ລນ |

| 4. | เลือก | ขั้นตอนที่ | 3 | (ยืนยันข้อมูล) | โดยทำการ | ตรวจสอบข้อมูล |
|----|-------|------------|---|----------------|----------|---------------|
|    |       |            |   | 91 /           |          | 91            |

| 🖥 นับเด็กเม็กเจ้นระดัดส่างที่มันห์ผลงานวิชาก                                      |                                                                                                    |  |  |  |
|-----------------------------------------------------------------------------------|----------------------------------------------------------------------------------------------------|--|--|--|
| ขึ้นตอนที่ 1 (รายละเอียด) ขึ้นตอนที่ 2 (เอกสารแบบ) <del>ขึ้นตอนที่ 3 (อีนอั</del> | daqa)                                                                                                    |  |  |  |
| เลขที                                                                             | as. Sulf                                                                                                    |  |  |  |
| ต่าดีพิมพ์                                                                        | สำหัญห้อสามวิชาการที่ได้มีการสำหัญการสะนับการกล้ะโดยกังสามส์สารที่จายหัง<br>คารที่สื่อต่ายสูงๆ Samon ก็สารการในการสารที่สามส์สารการสารสารที่จายหัง<br>คารที่สื่อต่ายสูงๆ Samon ก็สารการในการสารที่สารที่ สามชาตารสารและ ค่องชินการถ้ายชินปีน ๑๐ เรื่อง ชินธ์ออกังการกำลังเล่ |  |  |  |
| ชื่อฐานข้อมูด                                                                     | Web of Science (ISI) *                                                                                                    |  |  |  |
| นี้อาารสาร                                                                        |                                                                                                    |  |  |  |
| การอ้างอิงวารสารอยู่ใน<br>ตออไทย์ที่                                              | Q1                                                                                                    |  |  |  |
| ประเภทษฏ์ประพันธ์                                                                 | ชื่อแสก (First Aushor) *                                                                                                    |  |  |  |
| นื่อมดงาน                                                                         |                                                                                                    |  |  |  |
| ปีที่ /เล่มที่ (Volume)                                                           | 0                                                                                                    |  |  |  |
| ฉบับที่ /เต่มที่<br>(No./ISSUE)                                                   | ดสับส์ ภ.สัยส์ (No.8550E)                                                                                                    |  |  |  |
| หน้าที่ดี<br>พิมพ์                                                                | daud to                                                                                                    |  |  |  |
| เลษที่ ISSN                                                                       | เลขที่ ISSN                                                                                                    |  |  |  |
| ดีพิมพ์เผย<br>แพร่เมื่อ                                                           | านที่ ในหานานที่ • - เดือนดิตซิ- • - ปี 250 •                                                                                                    |  |  |  |
| Impact Factor រីរ                                                                 | 2563 *                                                                                                    |  |  |  |
| ข่ายค่าดีพิมพ์เมื่อ                                                               |                                                                                                    |  |  |  |
| จำนวนเงินตามที่จ่าย<br>จริง                                                       | 0.00                                                                                                    |  |  |  |
| เอกสำรแนบ                                                                         |                                                                                                    |  |  |  |
|                                                                                   | 🔿 พันหนึ่งเกิดน่อความ                                                                                                    |  |  |  |

- 5. พิมพ์บันทึกข้อความ
- 6. ส่งเอกสารหน่วยวิจัยและนวัตกรรม ดังนี้

| 6.1 บันทึกข้อความขอรับและเบิกรางวัลค่าตีพิมพ์ผลงานวิชาการระดับนานาชาติ  | จำนวน 1 ฉบับ |
|-------------------------------------------------------------------------|--------------|
| 6.2 ใบเสร็จค่าตีพิมพ์ผลงานทางวิชาการ                                    | จำนวน 1 ฉบับ |
| 6.3 กรณีจ่ายเงินในสกุลเงินอื่น เอกสารการแลกเปลี่ยนสกุลเงิน ณ วันที่จ่าย | จำนวน 1 ฉบับ |
| 6.4 ใบสำคัญรับเงิน                                                      | จำนวน 1 ฉบับ |
| 6.5 สำเนาบัตรประชาชน                                                    | จำนวน 1 ฉบับ |
| 6.6 สำเนาผลงานทางวิชาการ                                                | จ้ำนวน 1 ชุด |
| 6.7 ชื่อวารสารที่นำผลงานทางวิชาการไปเผยแพร่                             | จำนวน 1 ฉบับ |

#### เบิกเงินรางวัลการเผยแพร่ผลงานที่ได้รับการจดทะเบียนทรัพย์สินทางปัญญา

#### 1. กรอกรายละเอียด ดังต่อไปนี้

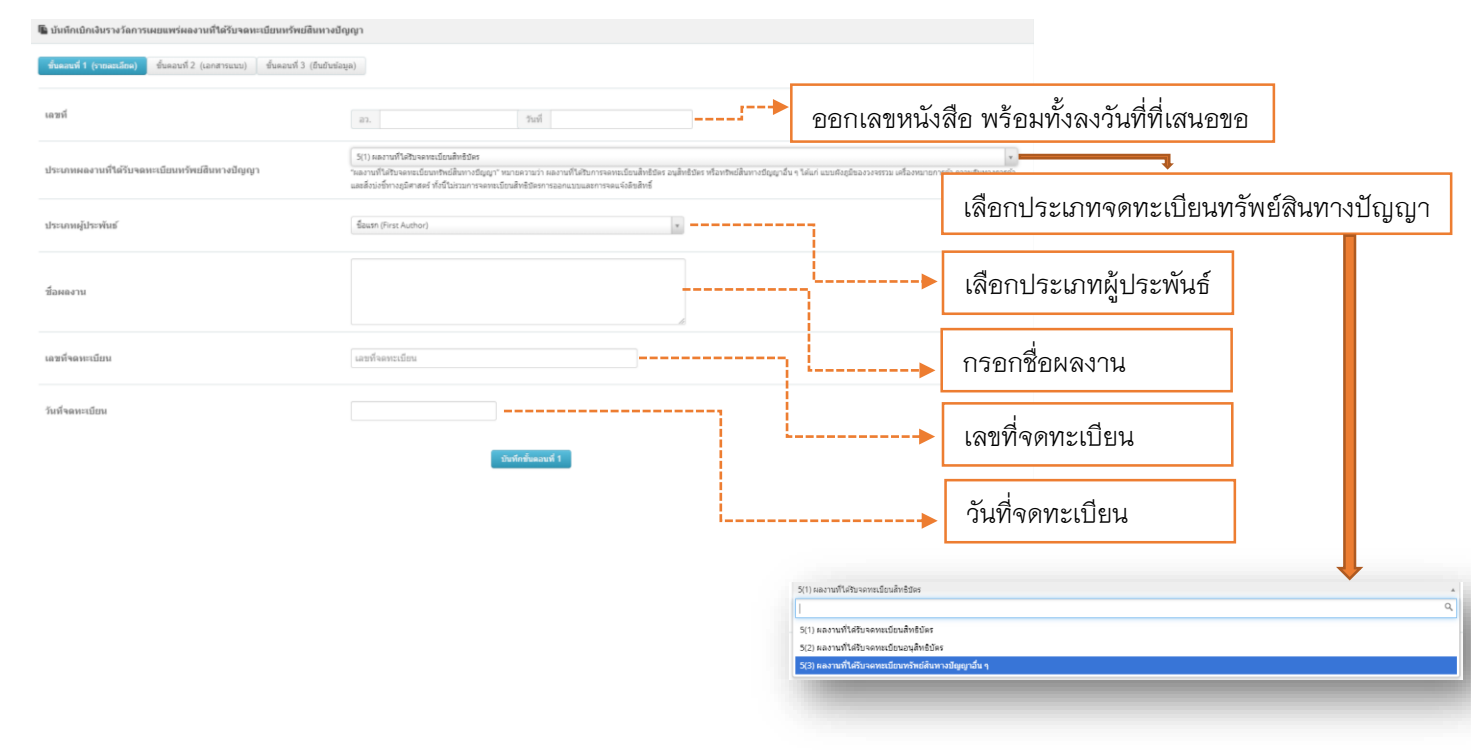

- 2. บันทึกขั้นตอนที่ 1
- 3. เลือก ขั้นตอนที่ 2 (เอกสารแนบ)

แนบหลักฐานใบสิทธิบัตร/อนุสิทธิบัตร/ทรัพย์สินทางปัญญาอื่น

| 🖺 ប័ | 📱 มันทึกเน็กเงิมรางวัลการเผยแพร่ผลงานที่ให้รับขอทะเนียบกรัพย์สิบทางปัญญา       |        |                                                    |   |    |  |  |
|------|--------------------------------------------------------------------------------|--------|----------------------------------------------------|---|----|--|--|
| śu   | ชื่นและหร้ 1 (รากกระโดก) ซึ่งและหร้ 2 (และสาระระห) ซึ่งและหร้ 3 (ซึ่งประโมนูด) |        |                                                    |   |    |  |  |
|      | ประเภทให้ตั                                                                    | ndings | กฎามใน(สิทธิธันสวนสิทธิธันรากรับสีสินการอันุญาลัน) |   |    |  |  |
|      | แนบให้เล่อกสารประกอบการเสนอขอ<br>(ขนาดไม่เกิน 20 MB)                           | Choo   | Choose File No file chosen                         |   |    |  |  |
|      | ชื่อไฟด์                                                                       |        | ประเทศไฟล์                                         | 9 | au |  |  |

# เลือก ขั้นตอนที่ 3 (ยืนยันข้อมูล) ตรวจสอบความถูกต้องของข้อมูล

| ቘ นักสักเน็กเงินรางร้อการเผยแพห่ผลงามส์ได้รับจดแบนี่ยนกรัพบอิหางบัญญา        |                                                                                                    |  |  |  |
|------------------------------------------------------------------------------|----------------------------------------------------------------------------------------------------|--|--|--|
| ขึ้นตอนที่ 1 (รายสะเอียด) - ขึ้นตอนที่ 2 (เอกสารแนน) - ชื่นตอนที่ 3 (ชั้นส่ง | day)                                                                                                    |  |  |  |
| เลซท์                                                                        | az. zuń                                                                                                    |  |  |  |
| ประเภทผลงานที่ให้รับ<br>จลหะเบียนทรัพย์สิน<br>หางปัญญา                       | (3)) เอาหน้าม้วยจะแข้งแล้งข้อระ<br>"เอาหน้าม้วยจะแข้งแล้งข้อระการว่า เอาหน้ามีบากของแข้งแล้งข้อระมุสิ่งข้อระกิจะที่หลักการรัฐมูกจักร "เล่น" เอาสะยุริตอารรรณ เพื่อกระการก่าง สามมีรากการกั เอส<br>ส์การที่การสูงการที่ เป็นโนกมากจะหน้อนไฟซ์ประการอาดอนจะการจะไปสนให้ |  |  |  |
| ประเภทษรู้ประพันธ์                                                           | Bausn (First Author) *                                                                                                    |  |  |  |
| ข้อหลงาน                                                                     |                                                                                                    |  |  |  |
| เลขที่จดทะเบียน                                                              | เลขที่หลายเบียน                                                                                                    |  |  |  |
| วันที่จดทะเบียน                                                              | วันที่จะคะหนึ่งห                                                                                                    |  |  |  |
| เลกสารแบบ                                                                    |                                                                                                    |  |  |  |
|                                                                              | 🗢 Staddudroian yu                                                                                                    |  |  |  |

- 5. เมื่อตรวจสอบความถูกต้องแล้ว ให้ พิมพ์บันทึกข้อความ
- 6. ยื่นเอกสารยังหน่วยวิจัยและนวัตกรรม ดังต่อไปนี้

6.1 บันทึกข้อความขออนุมัติรับและเบิกเงินรางวัลการเผยแพร่ผลงานที่ได้รับการจดทะเบียน
 ทรัพย์สินทางปัญญา (พิมพ์จากระบบ UPRM)
 จำนวน 1 ฉบับ

| 6.2 สำเนาหลักฐานการได้รับการจัดทะเบียนทรัพย์สินทางปัญญา | จำนวน 1 ฉบับ |
|---------------------------------------------------------|--------------|
| 6.3 ใบสำคัญรับเงิน (พิมพ์จากระบบ UPRM)                  | จำนวน 1 ฉบับ |
| 6.4 สำเนาบัตรประชาชน                                    | จำนวน 1 ฉบับ |